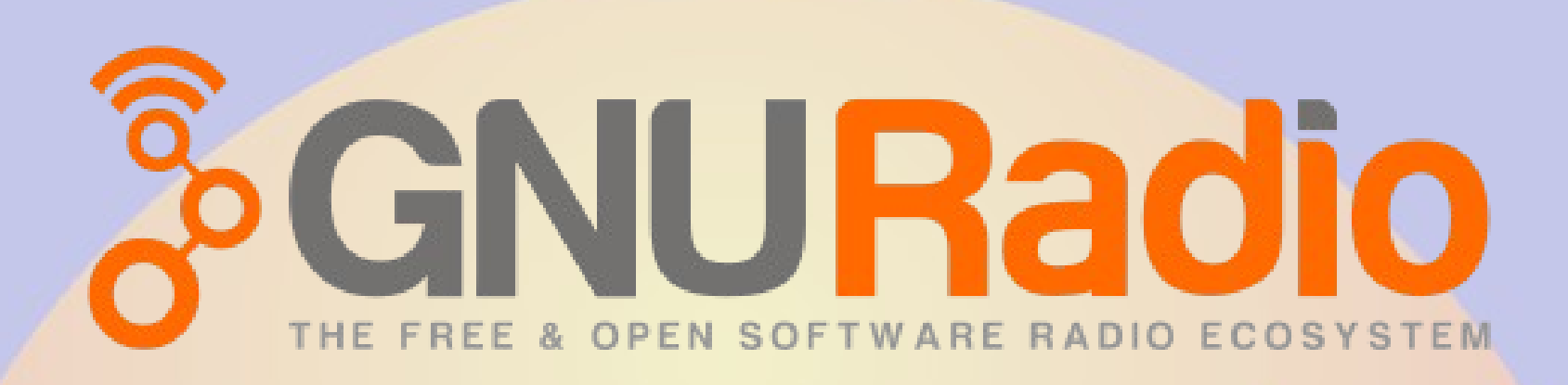

RMHAM University April 9, 2022

Willem Schreüder AC0KQ willem@prinmath.com

## What is GNU Radio

- Software
  - Collection of modules that perform functions required to build a receiver or transmitter
  - Data piped between modules similar to Unix commands
  - End result is a program
- gnu-radio-companion makes it easier to use
  - Python wrapper to connect components
  - Heavy on processor demands
  - Can be run natively on the Raspberry Pi
- Free and extensible

## **GNU Radio Pros**

- Extremely powerful
  - Can build any type of radio
- Supports many hardware types
- Runs on all platforms
- gnu-radio-companion makes it easier to use
  - Python wrapper to connect components
  - Heavy on processor demands
  - Can be run natively on the Raspberry Pi
- Free and extensible

# gnu radio companion (grc)

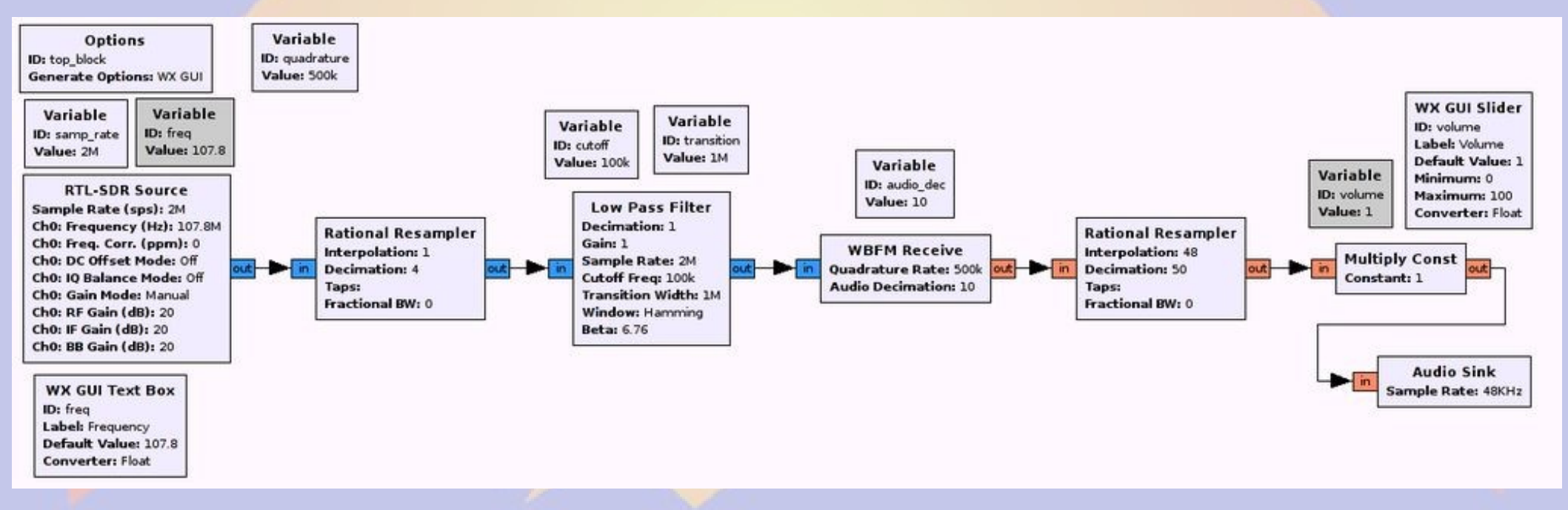

## gnu radio hints

- Blue connectors = complex (IQ)
  - dual data stream using complex numbers
- Orange connectors = real
  - single data stream using real numbers
- Gray connectors = data
  - Needs you to set a value or string
- Connector type and rate must match
  - time dilation or stutter if rate mismatch
    - decimation reduces data rate
    - interpolation increase data rate

# Installing gnuradio (Ubuntu)

- Install core gnuradio components and grc
  - sudo apt-get install gnuradio
- Install source and sink for for RTL and similar hardware
  - sudo apt-get install gr-osmosdr
- Install RTL-SDR
  - Only needed if directly connecting to RTL-SDR
    - Not needed if connecting via IP
  - Stock RTL-SDR libraries don't work
  - Needs better UDEV rules

# Installing RTL-SDR

- Install prerequisites
  - sudo apt-get install -y cmake pkg-config libusb-1.0
- Download RTL-SDR
  - git clone git://git.osmocom.org/rtl-sdr.git
- Build RTL-SDR
  - cd rtl-sdr
  - mkdir build
  - cd build
  - cmake ../ -DINSTALL\_UDEV\_RULES=ON
  - make
  - sudo make install
  - sudo Idconfig

# First try: A broadcast FM receiver

Tuned to 98.5 KYGO (Squaw Mountain)

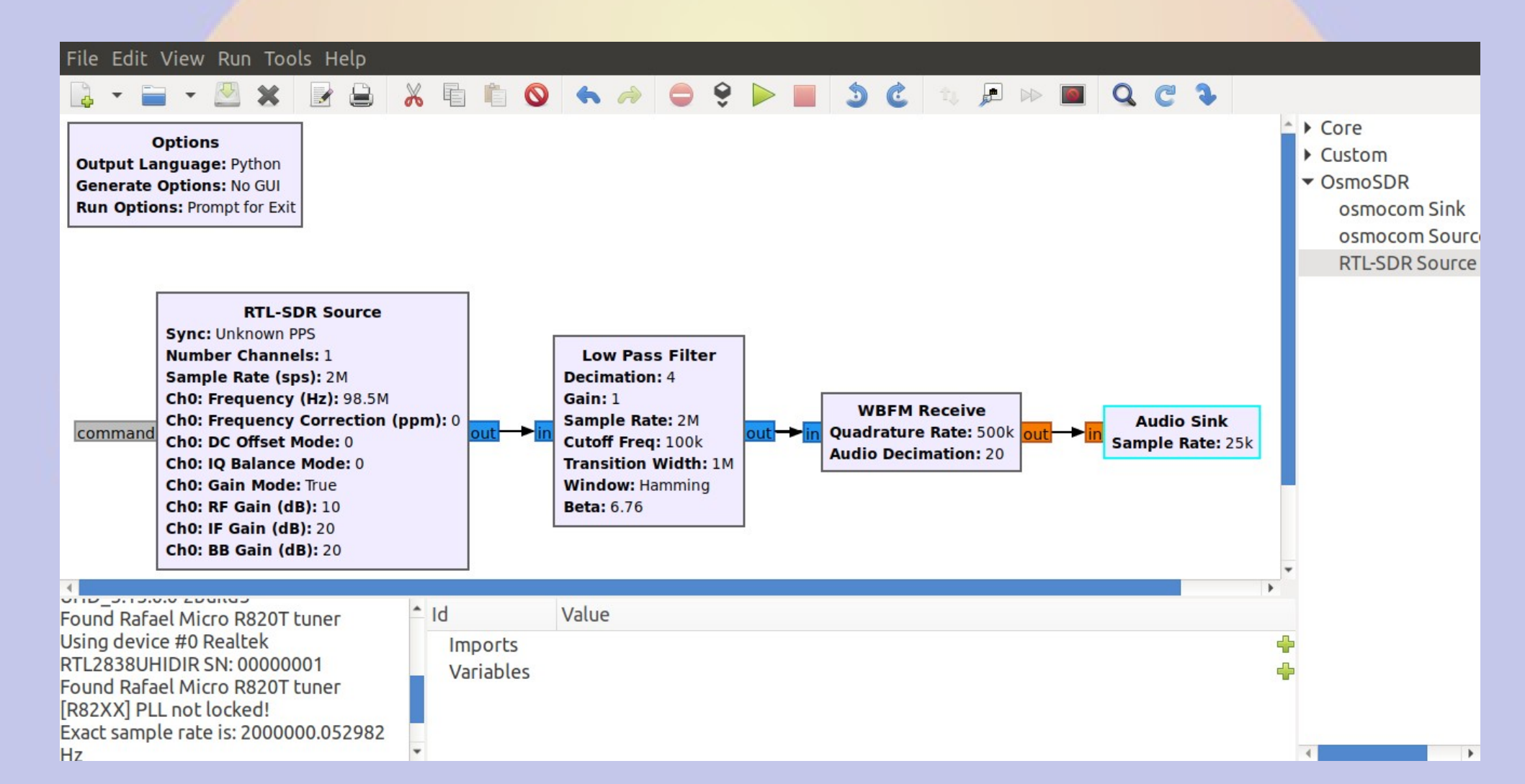

## 0: File > New > No GUI

- Delete Variable
- Select RTL-SDR from OsmoSDR

| File Edit View Run Tools H                                                              | lelp                                   |       |         |       |                                                                                                    |
|-----------------------------------------------------------------------------------------|----------------------------------------|-------|---------|-------|----------------------------------------------------------------------------------------------------|
| 🔓 • 🚞 • 💆 🗶 📝                                                                           |                                        | 🔕 ፍ 🤌 | ● 😌 🕨 🛛 | ) Č 🗅 | 🔎 🕨 📓 🔍 C 🗘                                                                                                    |
| Options<br>Title: Not titled yet<br>Output Language: Python<br>Generate Options: QT GUI | Variable<br>d: samp_rate<br>/alue: 32k |       |         |       | <ul> <li>Core</li> <li>Custom</li> <li>OsmoSDR<br/>osmocom Sink<br/>osmocom Source<br/>RTL-SDR Source</li> </ul> |
| <-< Welcome to GNU Radio                                                                | Id Val                                 | ue    |         |       |                                                                                                    |
| Companion 5.6.1.0 222                                                                   | Imports                                |       |         |       | *                                                                                                    |
| Block paths:                                                                            | ▼ Variables                            | 200   |         |       | *                                                                                                    |
| /usr/snare/gnuradio/grc/-<br>blocks                                                     | samp_race 320                          | 00    |         |       | •                                                                                                    |
|                                                                                         | <b>~</b>                               |       |         |       | 4                                                                                                    |

# 1: Configure RTL-SDR Source

- Blank device arguments selects first RTL-SDR found on USB
- Sample rate 2 MHz
- Ch0 Freq tunes device center frequency to 98.5 Mhz
- Note output is now 2M samples per second complex (IQ) values

| General Advance                 | d Documentation   |   |
|---------------------------------|-------------------|---|
| Output Type                     | Complex Float32 🗸 |   |
| Device Arguments                |                   |   |
| Sync                            | Unknown PPS 🔻     |   |
| Number MBoards                  | 1                 | • |
| MB0: Clock Source               | Default           | • |
| MB0: Time Source                | Default           | - |
| Number Channels                 | 1                 | • |
| Sample Rate (sps)               | 2e6               |   |
| Ch0: Frequency (Hz              | <u>)</u> 98.5e6   |   |
| Ch0: Frequency Correction (ppm) |                   |   |
| Ch0: DC Offset Mode 0           |                   |   |
| Ch0: IQ Balance Mode 0          |                   |   |
| Ch0: Gain Mode                  | I                 |   |
| Ch0: RF Gain (dB)               | 10                |   |
| Ch0: IF Gain (dB)               | 20                |   |
| Ch0: BB Gain (dB)               | 20                |   |
| Ch0: Antenna                    |                   |   |
| Ch0: Bandwidth (Hz              | 0                 |   |
|                                 |                   |   |

JOK

🛿 Cancel 📔 🧹 Apply

# How to figure stuff out

- How to do a remote source over IP with rtl\_tcp
  - Device Arguments: rtl\_tcp=10.30.60.180:5000

General Advanced Documentation

#### Examples:

Optional arguments are placed into [] brackets, remove the brackets before using them! Specific variable values are separated with a |, choose one of them. Variable values containing spaces shall be enclosed in " as demonstrated in examples section below. Lines ending with ... mean it's possible to bind devices together by specifying multiple device arguments separated with a space.

miri=0[,buffers=32] ... rtl=serial number... rtl=0[,rtl xtal=28.8e6][,tuner xtal=28.8e6] ... rtl=1[.buffers=32][.buflen=N\*512] ... rtl=2[.direct samp=0|1|2][.offset tune=0|1][.bias=0|1].. rtl\_tcp=127.0.0.1:1234[,psize=16384][,direct\_samp=0|1|2][,offset\_tune=0|1][,bias=0|1] ... osmosdr=0[,buffers=32][,buflen=N\*512] ... file='/path/to/your file',rate=1e6[,freq=100e6][,repeat=true][,throttle=true] ... netsdr=127.0.0.1[:50000][.nchan=2] sdr-ip=127.0.0.1[:50000] cloudig=127.0.0.1[:50000] sdr-ia=/dev/ttvUSB0 airspy=0[,bias=0|1][,linearity][,sensitivity] redpitaya=192.168.1.100[:1001] freesrp=0[,fx3='path/to/fx3.img',fpga='path/to/fpga.bin',loopback] hackrf=0[,buffers=32][,bias=0|1][,bias tx=0|1] bladerf=0[,tamer=internal|external|external\_1pps][,smb=25e6] uhd[,serial=...][,lo\_offset=0][,mcr=52e6][,nchan=2][,subdev='\\'B:0 A:0\\''] ...

#### Num Channels:

Selects the total number of channels in this multi-device configuration. Required when specifying multiple device arguments.

OK

🛛 Cancel

🖌 🖌 🖌 🖌

#### Sample Rate:

Source - out(0): Port is not connected. 2: Filter data around center frequency Core > Filters > LowPass Filter

- Sample Rate matches rate from source (2M)
- Decimation 4 reduces output rate 4 fold (500k)
- Cutoff freq sets filter bandwidth (100kHz)
- Output is 500k complex

| General Advance  | d Documentation                 |
|------------------|---------------------------------|
| FIR Type         | Complex->Complex (Decimating) 🔹 |
| Decimation       | 4                               |
| Gain             | 1                               |
| Sample Rate      | 2e6                             |
| Cutoff Freq      | 100e3                           |
| Transition Width | 1e6                             |
| Window           | Hamming -                       |
| Beta             | 6.76                            |
|                  |                                 |
|                  | ✓OK Scancel                     |

#### 3: Demodulate Core > Modulators > WBFM Receive

- Quadrature Rate matches rate from filter (500k complex)
- Decimation 20 reduces output rate 20 fold (25k real)
- Output is 25k real

| General Advance  | d Documer | ntation |  |
|------------------|-----------|---------|--|
| Quadrature Rate  | 500e3     |         |  |
| Audio Decimation | 20        |         |  |

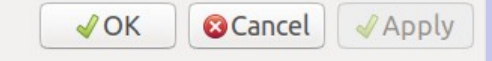

#### 4: Output audio to speaker Core > Audio > Audio Sink

- Sample Rate matches rate from demodulator (25k real)
- Selects default audio output device
- Output is audio

| C | ieneral | Advanced | Documentation |   |  |
|---|---------|----------|---------------|---|--|
|   | Sampl   | e Rate   | 25000         | • |  |
|   | Device  | Name     |               |   |  |
|   | OK to   | Block    | Yes 🕶         |   |  |
|   | Num I   | Inputs   | 1             |   |  |

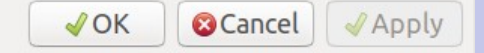

5: Connect the modules
 Check for incompatible connections
 Execute (play)

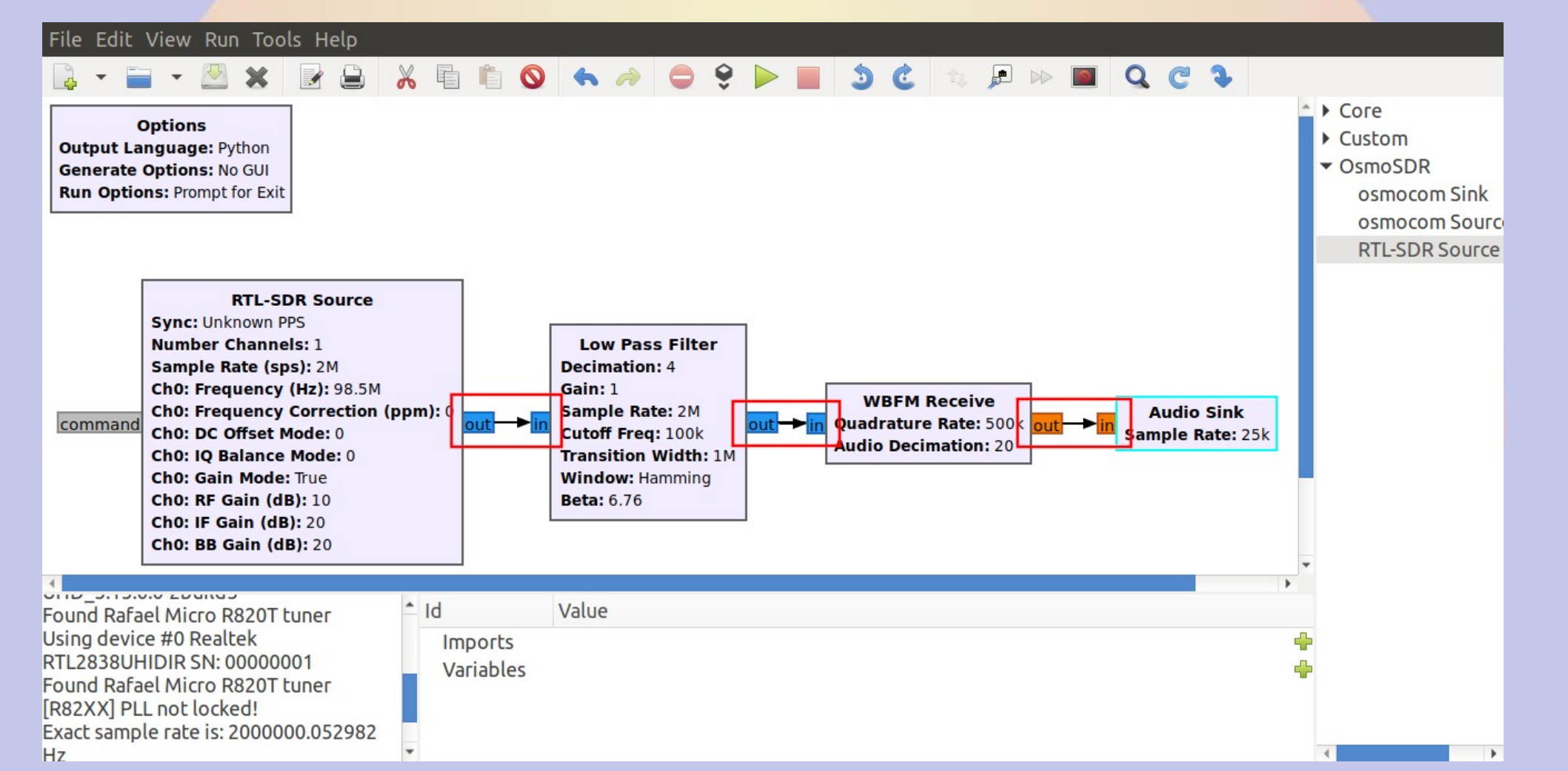

### Generate

- Saves the flow graph as a python or C++ program (select in Options Module)
  - Modules are really executable code that can be called from python or C++
- Program can be run from the command line
  - No GUI for command line
  - QT GUI for fancy graphics

#### Narrowband FM receiver Tuned to 146.550MHz

- Reduce RTL-SDR sampling to 1M sps
- Reduce low pass decimation to 10

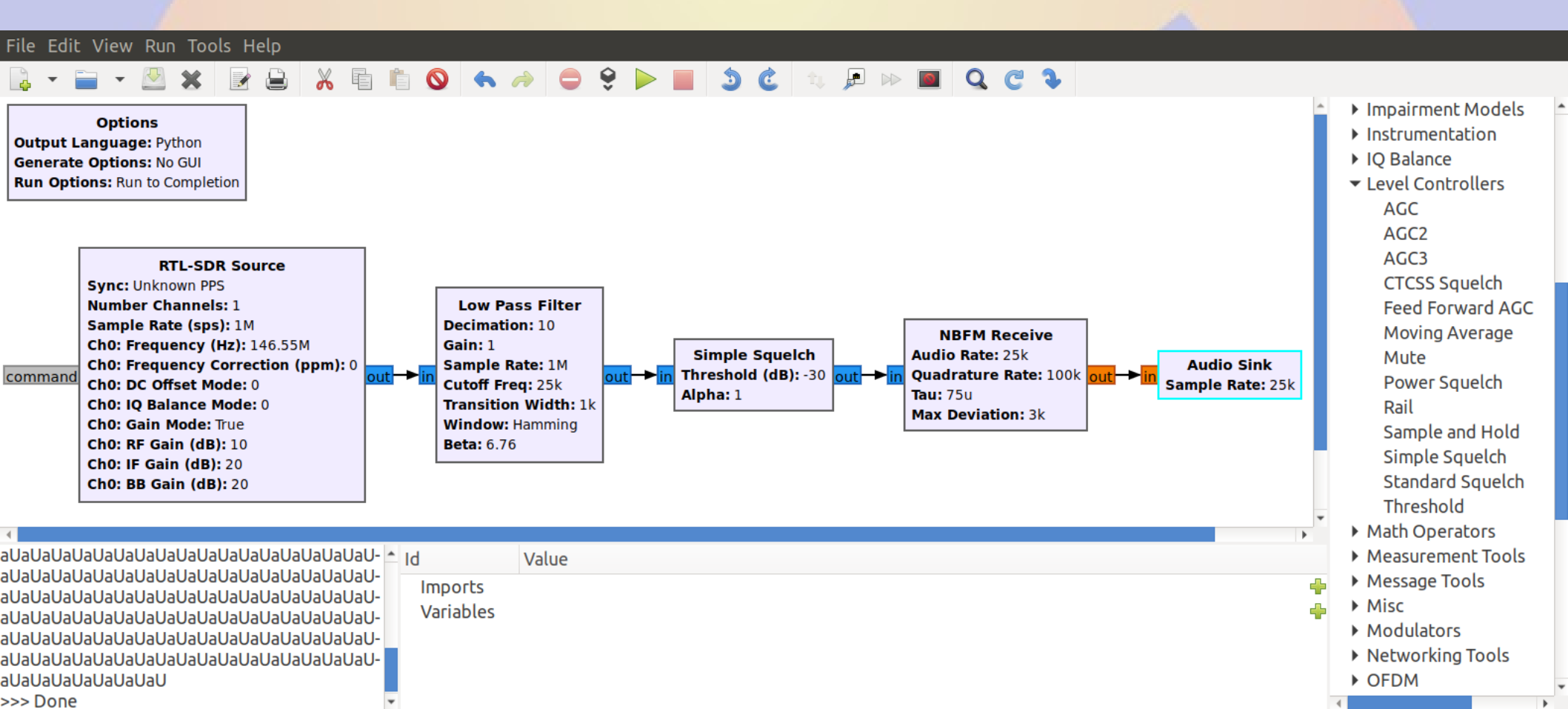

#### Narrowband Demodulator Core > Modulators > NBFM Receive

- Quadrature Rate matches rate from filter (100k complex)
- Audio rate 25k real (decimation 4)
- Max deviation 3kHz

| General Advance | ed Documentation |
|-----------------|------------------|
| Audio Rate      | 25000            |
| Quadrature Rate | 100000           |
| Tau             | 75e-6            |
| Max Deviation   | 3e3              |

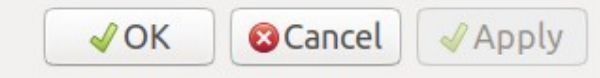

#### Squelch Core > Level Controllers > Simple Squelch

- Set threshold for squelch to open (dB)
- Rate unchanged

| General Adv | /anced         | Documentation |
|-------------|----------------|---------------|
| Threshold ( | <u>IB)</u> [-3 | 30            |
| Alpha       | 1              |               |

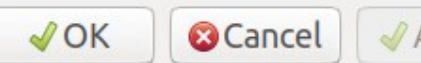

## Adding more usable contols

- Set frequency, and volume
  - Replace values with variables
- Display waterfall and spectrum

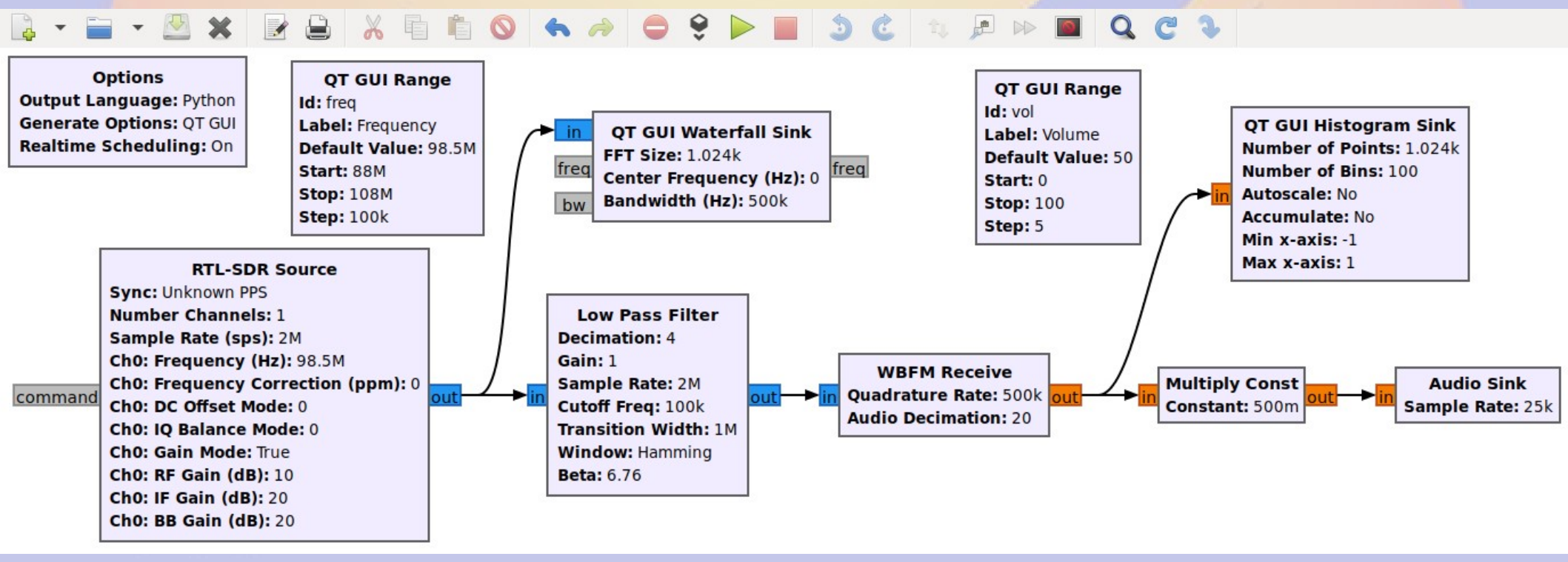

### **Frequency** Core > GUI Widgets > QT > QT GUI Range

Replace value with variable freq

| Properties: O   | T GUI Range          | Properties: RT     | L-SDR Source     |                    |   |
|-----------------|----------------------|--------------------|------------------|--------------------|---|
| General Advance | ed Documentation     | General Advance    | d Documentation  |                    |   |
| Id              | freq                 | Output Type        | Complex Float32  | •                  | ^ |
| Label           | Frequency            | Device Arguments   |                  |                    |   |
| Type            | float -              | Sync               | Unknown PPS 🕶    |                    |   |
| Default Value   | 98.5e6               | Number MBoards     | 1                | •                  |   |
| Start           | 88.0e6               | MB0: Clock Source  | Default          | •                  |   |
| Stop            | 108e6                | MB0: Time Source   | Default          | •                  |   |
| Step            | 0.1e6                | Number Channels    | 1                | •                  |   |
| Widget          | Counter + Slider -   | Sample Rate (sps)  | 2e6              |                    |   |
| Minimum Length  | 400                  | Ch0: Frequency (Hz | <u>)</u> freq    |                    | j |
| GUI Hint        |                      | Ch0: Frequency Co  | rrection (ppm) 0 |                    | j |
|                 |                      | Ch0: DC Offset Mod | le 0             | •                  |   |
|                 |                      | Ch0: IQ Balance Mo | ode 0            | •                  | + |
|                 | ✓ OK Scancel ✓ Apply |                    |                  | ✓OK ⊗Cancel ✓Apply |   |

## Volume

Core > GUI Widgets > QT > QT GUI Range Core > Math Operators > Multiply Const

- Add volume control (0-100) named vol
- Add multiplier before audio sink (0.01\*vol)

| Properties: Q <sup>2</sup> | T GUI Range       | Properties: I | Multiply Copst      |
|----------------------------|-------------------|---------------|---------------------|
| General Advance            | d Documentation   | General Advan | ced Documentation   |
| Id                         | vol               |               | float -             |
| Label                      | Volume            | Constant      | 0.01*vol            |
| Туре                       | float -           | Vec Length    | 1                   |
| Default Value              | 50                |               |                     |
| Start                      | 0                 |               |                     |
| Stop                       | 100               |               |                     |
| Step                       | 5                 |               |                     |
| Widget                     | Knob 🔹            |               |                     |
| Minimum Length             | 200               |               |                     |
| GUI Hint                   |                   |               |                     |
|                            |                   |               |                     |
|                            |                   |               |                     |
|                            | ✓OK SCancel Apply |               | ✓OK Scancel ✓ Apply |

# Waterfall

Core > Instrumentation > QT > QT GUI Waterfall Sink

- Connect to RTL-SDR output
  - Parallels output to low pass filter
- Select bandwith to suit

| General Adva   | nced Config Documentation |
|----------------|---------------------------|
| Туре           | Complex -                 |
| Name           |                           |
| FFT Size       | 1024                      |
| Window Type    | Hamming -                 |
| Center Frequen | zy (Hz) 0                 |
| Bandwidth (Hz  | ) 500000                  |
| Intensity Min  | -140                      |
| Intensity Max  | 10                        |
| Grid           | No -                      |
| Number of Inpu | its 1                     |
| Update Period  | 0.10                      |
| GUI Hint       |                           |
| Show Msg Port  | s I                       |
|                | ✓OK OK OCancel ✓Apply     |

### Spectrum (Histogram) Core > Instrumentation > QT > QT GUI Histogram Sink

- Connect to demodulator (real) output
  - Parallels audio output
- Select range

| General Advance   | d Config Documentation |
|-------------------|------------------------|
| Туре              | Float 🔹                |
| Name              | ""                     |
| Number of Points  | 1024                   |
| Number of Bins    | 100                    |
| Grid              | Yes 🕶                  |
| Autoscale         | No -                   |
| Accumulate        | No 🕶                   |
| Min x-axis        | -1                     |
| <u>Max x-axis</u> | 1                      |
| Number of Inputs  | 1                      |
| Update Period     | 0.10                   |
| GUI Hint          |                        |
|                   | ✓OK Scancel ✓Apply     |

# Run It

- Volume know
- Frequency slider
- Waterfall
- Spectrum
- Works from both the command line and grc

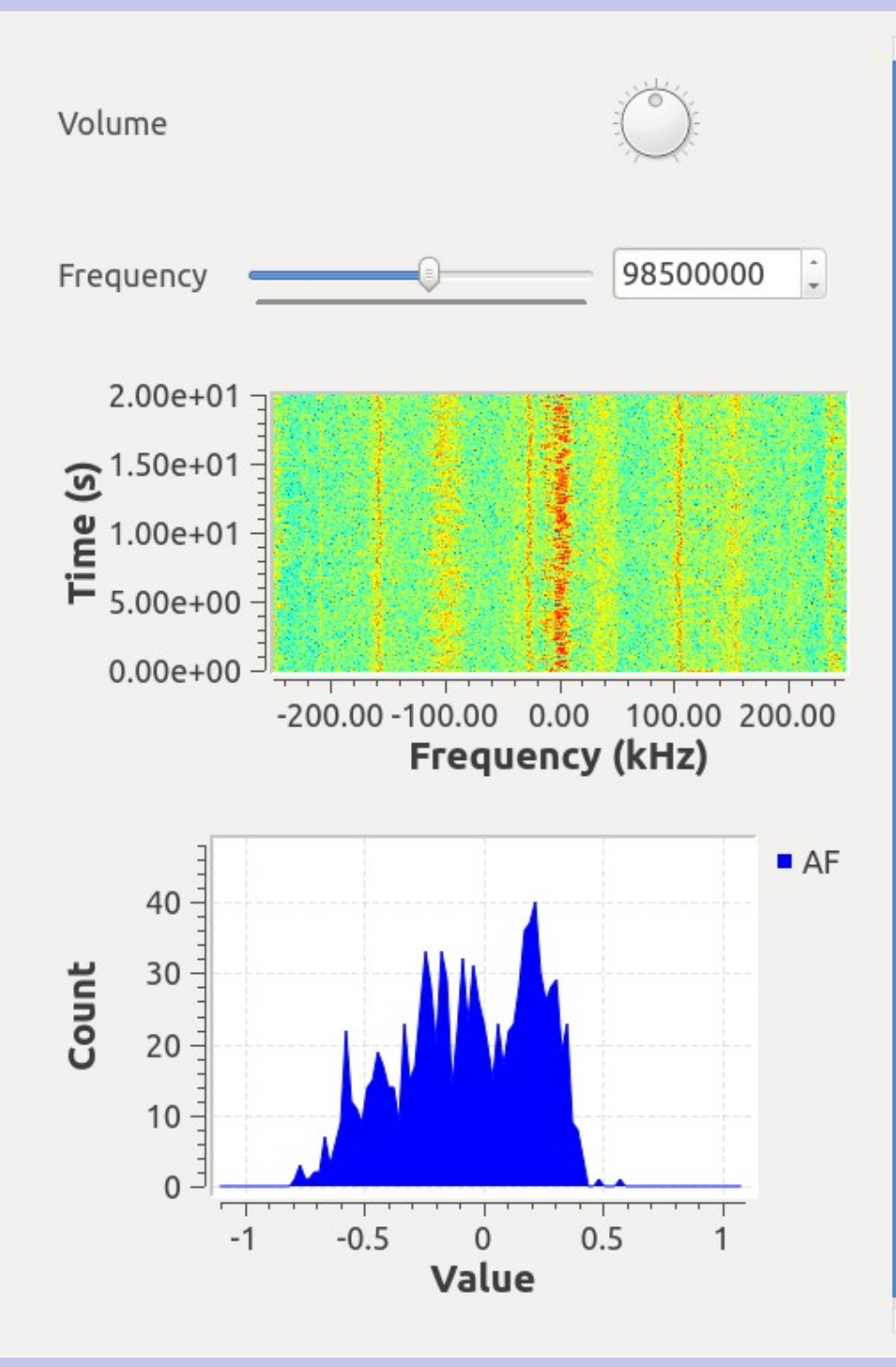

## Lots more possibilities....

- https://www.gnuradio.org/
- https://wiki.gnuradio.org/
  - Lots of examples, tutorials and howto's

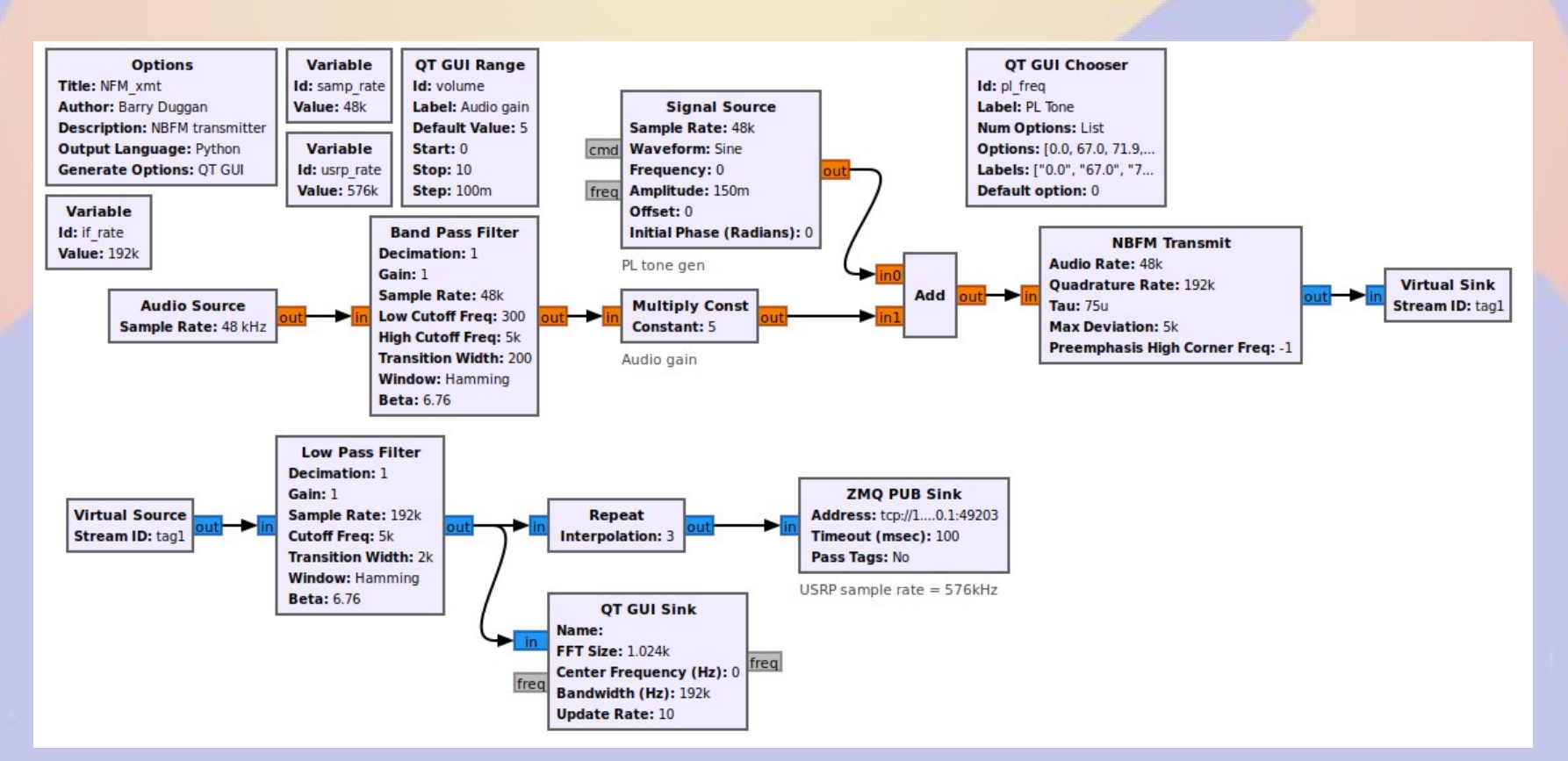

## Show and Tell